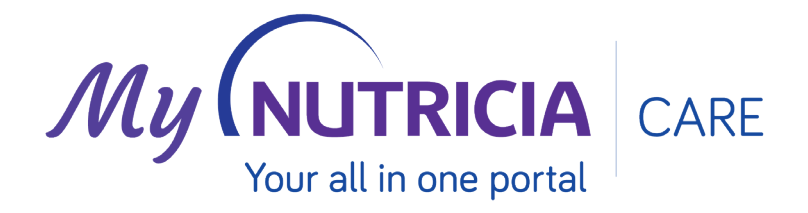

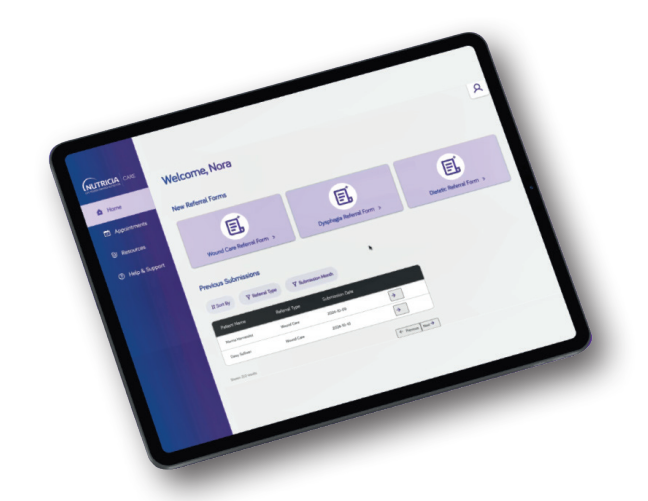

# My Nutricia Care Portal 'How to' Set up Guide

If you have your own email e.g. joebloggs@xyznursinghome.com

#### **STEP 1**

Look out for a welcome email which will be coming February 2025 with login instructions and a link to the new portal. Your **unique, individual username will also be included** in the body of this email and will be required to log into the portal moving forward.

#### **STEP 2**

Click on the link in the email and you will be brought to the My Nutricia Care portal and prompted to create your password.

#### **STEP 3**

You will then have access to the new My Nutricia Care portal with your own unique username and password.

If you have a shared nursing home email e.g. nurses@xyznursinghome.com

#### **STEP 1**

Each nurse using the shared inbox will **need to look out for a welcome email addressed to them** which will be coming February 2025. This email will contain login instructions and a link to the new portal. Your **unique, individual username will also be included** in the body of this email and will be required to log into the portal moving forward. **Please confirm that the email is addressed to you personally before you click the registration link e.g. Dear Joe.** 

#### **STEP 2**

Click on the link in the email and you will be brought to the My Nutricia Care portal and prompted to create your password.

### STEP 3

You will then have access to the new My Nutricia Care portal with your own unique username and password.

## HINTS AND TIPS

- 1. Your unique, individual username which is required for login will be different to your email address and will follow the format of firstname.surname@nutriciacare.ie
- **2.** For quick repeat access to the portal, we recommend that you bookmark the link to the portal utilising the bookmark function on your preferred Internet Browser
- **3.** You will be provided with a user manual to assist you in the use of the new portal.

For any queries, please contact your Nutricia Care Account Manager, HCP or email nutriciacare@nutricia.com.